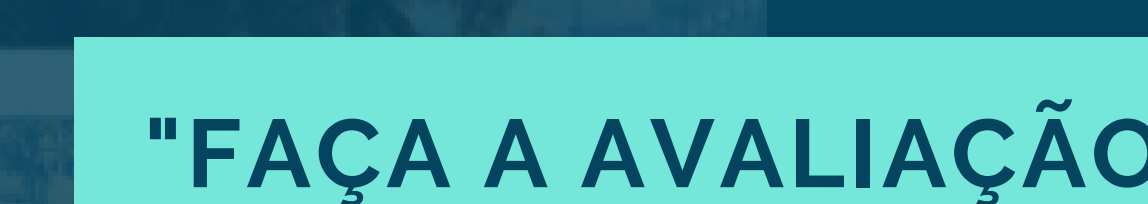

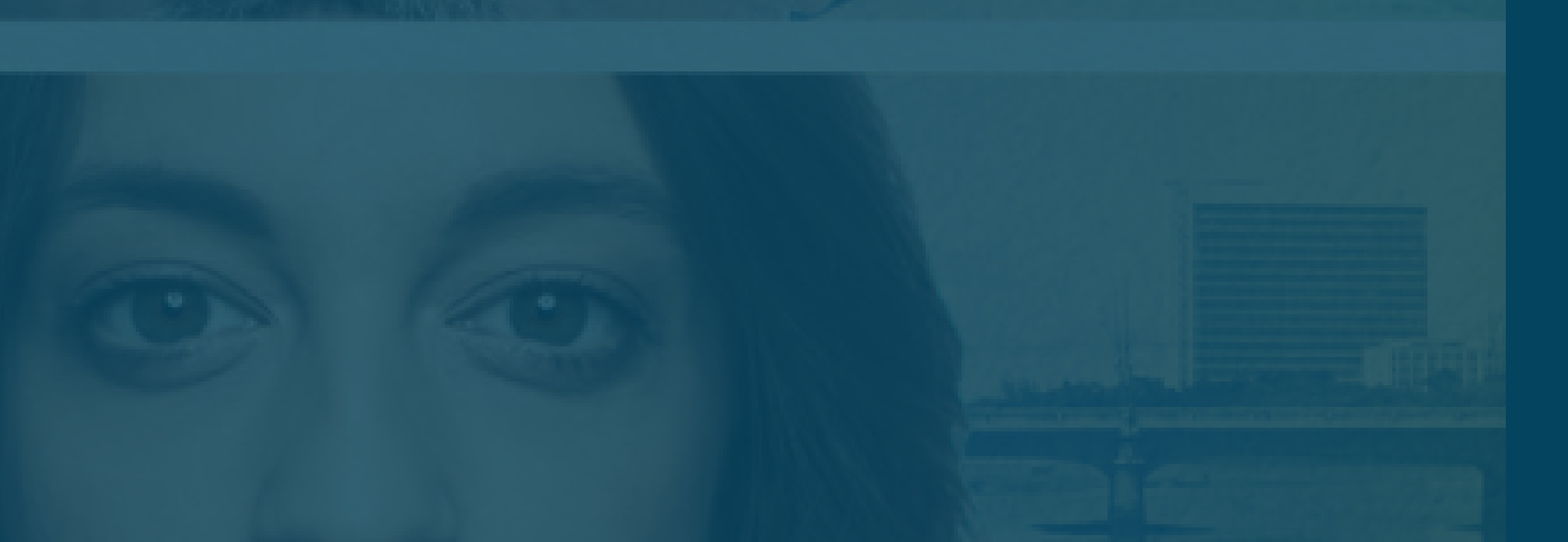

## **"FAÇA A AVALIAÇÃO DA SUA ORGANIZAÇÃO"**

# Passoa Passo

![](_page_0_Picture_5.jpeg)

PROGRAMA NACIONAL DE Prevenção à Corrupção

### **RECEBIMENTO DO E-MAIL**

Você irá receber do remetente no-reply@tcu.gov.br um e-mail como esse:

![](_page_1_Picture_2.jpeg)

## Caro(a) Servidor(a),

Para ajudar as organizações públicas a implementar boas práticas que previnem atos de corrupção e oferecer segurança para a tomada de decisões, foi desenvolvida a plataforma e-Prevenção.

![](_page_1_Picture_5.jpeg)

LEIA TODO O CONTEÚDO DO E-MAIL

## Abaixo, no fim da página, você verá um botão verde. Clique em "Faça a avaliação da sua Organização"

### FAÇA A AVALIAÇÃO DA SUA ORGANIZAÇÃO

ou

Indique o servidor responsável por este assunto

### Bem-vindo ao e-Prevenção

Antes de começar a preencher a avaliação, queremos explicar os conceitos e etapas sobre o preenchimento do questionário.

Ao final do processo, você poderá se cadastrar como responsável pelo preenchimento do questionário ou indicar outro servidor.

Saiba mais sobre a avaliação

## Uma nova página irá se abrir. Clique em "Saiba mais sobre a Avaliação" para prosseguir.

![](_page_3_Picture_7.jpeg)

Saiba mais sobre a avaliação

Nesta página você terá acesso a um vídeo que explica o que é a plataforma. Após assisti-lo, clique em "Avançar"

![](_page_4_Picture_1.jpeg)

![](_page_4_Picture_2.jpeg)

Avançar

### O que é a plataforma? (1/4)

Assista ao vídeo e conheça os conceitos, objetivos e definições do e-Prevenção, uma plataforma de autoavaliação criada pelo Programa Nacional de Prevenção à Corrupção.

![](_page_4_Picture_6.jpeg)

![](_page_4_Picture_7.jpeg)

## Em "Responsável pela organização", clique em "Eu serei responsável"

## Responsável pela organização

O responsável pelo preenchimento da avaliação da organização poderá ser o próprio gestor ou um servidor por ele indicado, que além de preencher o questionário, será o ponto de contato entre a Rede de Controle e a instituição.

Indicar outro servidor

Eu serei responsável

Eu serei responsável

### Eu serei o responsável (3/4)

Solicitamos o preenchimento dos campos abaixo para que a Rede de Controle possa entrar em contato quando necessário.

(Suas informações não serão utilizadas para fins de investigações ou punições)

| Nome completo | 🗹 E-mail                                            |
|---------------|-----------------------------------------------------|
| CPF           | Contractions (XXX) XXXXXXXXXXXXXXXXXXXXXXXXXXXXXXXX |
| Cargo         |                                                     |
|               | Salvar minhas informações como responsável          |
|               |                                                     |

**Preencha as informações** solicitadas na aba "Eu serei o responsável e em seguida clique em "Salvar minhas informações como responsável"

![](_page_7_Picture_0.jpeg)

### Bem-vindo ao e-Prevenção

O responsável ja foi definido, contate o responsável ou clique aqui para contactar a

rede de controle.

| Nome     | Telefone        | Email                | Cargo    |
|----------|-----------------|----------------------|----------|
| testador | (61) 95555-5554 | teste@teste.com58414 | testador |
|          |                 |                      | 1 - 1    |

## E assim o responsável já terá sido definido.